### BAB IV

### **IMPLEMENTASI SISTEM**

#### 4.1 Implementasi Database

Program *database* yang diterapkan menggunakan *software* pengolahan *database*. Salah satu kombinasi yang populer adalah menggunakan *MySQL* dengan PHP sebagai bahasa pemrogramannya. Ini adalah tabel-tabel yang dibuat menjadi *database* dalam sistem ini.

### 4.1.1 Tabel Admin

Tabel ini memiliki 4 *field*, yaitu id\_*admin*, nama\_lengkap, user name dan *password*. Berikut tampilan *database* dari tabel admin.

| # | Name         | Туре        | Collation         | Attributes | Null | Default | Comments | Extra          | Action   |        |        |
|---|--------------|-------------|-------------------|------------|------|---------|----------|----------------|----------|--------|--------|
| 1 | id_admin 🔌   | int(15)     |                   |            | No   | None    |          | AUTO_INCREMENT | 🥜 Change | 🔵 Drop | ➡ More |
| 2 | nama_lengkap | varchar(30) | latin1_general_ci |            | No   | None    |          |                | 🥜 Change | 🞯 Drop | ▼ More |
| 3 | username     | varchar(30) | latin1_general_ci |            | No   | None    |          |                | 🥜 Change | 🔵 Drop | ▼ More |
| 4 | password     | varchar(40) | latin1_general_ci |            | No   | None    |          |                | 🥜 Change | 🔘 Drop | ▼ More |

Gambar 4. 1 Tabel Admin

### 4.1.2 Tabel Almarhum

Tabel ini memiliki 17 *field*, yaitu Id\_Almarhum, Nama\_Pemohon, no\_telp, alamat\_pemohon, pekerjaan\_pemohon, nama\_alm, tmp\_lahir, jenis\_kelamin, agama, dewasa\_anak, alamat, tmp\_meninggal, pekerjaan\_alm, tgl\_meninggal, waktu\_pemakaman dan lokasi. Berikut tampilan *database* dari tabel almarhum.

| #  | Name              | Туре        | Collation         | Attributes | Null | Default | Comments | Extra          | Action   |              |   |      |
|----|-------------------|-------------|-------------------|------------|------|---------|----------|----------------|----------|--------------|---|------|
| 1  | id_sabhara 🔑      | int(12)     |                   |            | No   | None    |          | AUTO_INCREMENT | 🖉 Change | Drop         | ~ | More |
| 2  | nama_pemohon      | varchar(20) | latin1_general_ci |            | No   | None    |          |                | 🥔 Change | Drop         | ▼ | More |
| 3  | no_telp           | varchar(20) | latin1_general_ci |            | No   | None    |          |                | 🥜 Change | 🔘 Drop       | ~ | More |
| 4  | alamat_pemohon    | varchar(40) | latin1_general_ci |            | No   | None    |          |                | 🥔 Change | \ominus Drop | ▼ | More |
| 5  | pekerjaan_pemohon | varchar(20) | latin1_general_ci |            | No   | None    |          |                | 🖉 Change | Drop         | ~ | More |
| 6  | nama_alm          | varchar(40) | latin1_general_ci |            | No   | None    |          |                | 🥜 Change | Drop         | ▼ | More |
| 7  | tmp_lahir         | varchar(20) | latin1_general_ci |            | No   | None    |          |                | 🥜 Change | Drop         | ~ | More |
| 8  | jenis_kelamin     | varchar(30) | latin1_general_ci |            | No   | None    |          |                | 🥜 Change | 🔵 Drop       | ▼ | More |
| 9  | agama             | varchar(20) | latin1_general_ci |            | No   | None    |          |                | 🥜 Change | Drop         | ▼ | More |
| 10 | dewasa_anak       | varchar(40) | latin1_general_ci |            | No   | None    |          |                | 🖉 Change | 😂 Drop       | ~ | More |
| 11 | alamat            | varchar(40) | latin1_general_ci |            | No   | None    |          |                | 🖉 Change | Drop         | ~ | More |
| 12 | tmp_meninggal     | varchar(40) | latin1_general_ci |            | No   | None    |          |                | 🥜 Change | Drop         | ~ | More |
| 13 | pekerjaan_alm     | varchar(40) | latin1_general_ci |            | No   | None    |          |                | Change   | Drop         | ▼ | More |
| 14 | tgl_meninggal     | date        |                   |            | No   | None    |          |                | 🥜 Change | 😂 Drop       | ~ | More |
| 15 | waktu_pemakaman   | varchar(40) | latin1_general_ci |            | No   | None    |          |                | 🖉 Change | 🔘 Drop       | ▼ | More |
| 16 | lokasi            | varchar(40) | latin1_general_ci |            | No   | None    |          |                | 🖉 Change | Drop         | ~ | More |

Gambar 4. 2 Tabel Almarhum

# 4.1.3 Tabel Pengunjung

Tabel ini memiliki 9 *field*, yaitu id\_pengunjung, *username, password*, nama\_lengkap, tgl\_lahir, jenis\_kelamin, alamat, agama, no\_telp.Berikut tampilan *database* dari tabel Pengunjung.

| # | Name            | Туре        | Collation         | Attributes | Null | Default | Comments | Extra          | Action   |        |        |
|---|-----------------|-------------|-------------------|------------|------|---------|----------|----------------|----------|--------|--------|
| 1 | id_pengunjung 🔑 | int(12)     |                   |            | No   | None    |          | AUTO_INCREMENT | 🥜 Change | 🔵 Drop | ▼ More |
| 2 | username        | varchar(30) | latin1_general_ci |            | No   | None    |          |                | 🥔 Change | 🔵 Drop | ▼ More |
| 3 | password        | varchar(20) | latin1_general_ci |            | No   | None    |          |                | 🥜 Change | 😑 Drop | ▼ More |
| 4 | nama_lengkap    | varchar(40) | latin1_general_ci |            | No   | None    |          |                | 🥜 Change | 🥥 Drop | ▼ More |
| 5 | tgl_lahir       | date        |                   |            | No   | None    |          |                | 🥜 Change | 🔵 Drop | ▼ More |
| 6 | jenis_kelamin   | varchar(30) | latin1_general_ci |            | No   | None    |          |                | 🥜 Change | 🥥 Drop | ▼ More |
| 7 | alamat          | varchar(40) | latin1_general_ci |            | No   | None    |          |                | 🖉 Change | 🔵 Drop | ▼ More |
| 8 | agama           | varchar(20) | latin1_general_ci |            | No   | None    |          |                | 🥜 Change | 😂 Drop | ▼ More |
| 9 | no telpon       | varchar(15) | latin1 general ci |            | No   | None    |          |                | 2 Change | Drop   | ▼ More |

Gambar 4. 3 Tabel Pengunjung

### 4.1.4 Tabel Dimesel Anak

Tabel ini memiliki 5 *field*, yaitu id\_anak, material, volume, harga\_satuan, total. Berikut tampilan *database* dari tabel Dimesel Anak.

| # | Name         | Туре        | Collation         | Attributes | Null | Default | Comments | Extra          | Action          |        |
|---|--------------|-------------|-------------------|------------|------|---------|----------|----------------|-----------------|--------|
| 1 | id_anak 🔑    | int(12)     |                   |            | No   | None    |          | AUTO_INCREMENT | 🥜 Change 🥥 Drop | ▼ More |
| 2 | material     | varchar(20) | latin1_general_ci |            | No   | None    |          |                | 🥜 Change 🥥 Drop | ▼ More |
| 3 | volume       | varchar(30) | latin1_general_ci |            | No   | None    |          |                | 🥜 Change 🎯 Drop | 🗢 More |
| 4 | harga_satuan | varchar(40) | latin1_general_ci |            | No   | None    |          |                | 🥜 Change 🥥 Drop | ▼ More |
| 5 | total        | varchar(20) | latin1_general_ci |            | No   | None    |          |                | 🥜 Change 🥥 Drop | ▼ More |

Gambar 4. 4 Tabel Dimesel Anak

### 4.1.5 Tabel Dimesel Dewasa

Tabel ini memiliki 5 *field*, yaitu id\_dewasa, material, volume, harga\_satuan,

total. Berikut tampilan *database* dari tabel Dimesel Dewasa.

| # | Name         | Туре        | Collation         | Attributes | Null | Default | Comments | Extra          | Action   |        |          |      |
|---|--------------|-------------|-------------------|------------|------|---------|----------|----------------|----------|--------|----------|------|
| 1 | id_dewasa 🔑  | int(12)     |                   |            | No   | None    |          | AUTO_INCREMENT | 🔗 Change | 🔘 Drop | ▼        | More |
| 2 | material     | varchar(20) | latin1_general_ci |            | No   | None    |          |                | 🥜 Change | 🔘 Drop | ▼        | More |
| 3 | volume       | varchar(30) | latin1_general_ci |            | No   | None    |          |                | 🖉 Change | Orop   | ▼        | More |
| 4 | harga_satuan | varchar(40) | latin1_general_ci |            | No   | None    |          |                | 🥜 Change | 🔵 Drop | ▼        | More |
| 5 | total        | varchar(20) | latin1_general_ci |            | No   | None    |          |                | 🖉 Change | 🔵 Drop | $\nabla$ | More |

Gambar 4. 5 Tabel Dimesel Dewasa

# 4.1.6 Tabel Keramik

Tabel ini memiliki 7 *field*, yaitu id\_keramik, nama\_bahan, satuan, volume,

harga\_satuan, jumlah, keterangan. Berikut tampilan database daritabel Keramik.

| # | Name         | Туре         | Collation         | Attributes | Null | Default | Comments | Extra          | Action   |        |          |      |
|---|--------------|--------------|-------------------|------------|------|---------|----------|----------------|----------|--------|----------|------|
| 1 | id_keramik 🔑 | int(12)      |                   |            | No   | None    |          | AUTO_INCREMENT | 🖉 Change | 🔵 Drop | ▼        | More |
| 2 | nama_bahan   | varchar(20)  | latin1_general_ci |            | No   | None    |          |                | 🥜 Change | 🔵 Drop | ▼        | More |
| 3 | satuan       | varchar(30)  | latin1_general_ci |            | No   | None    |          |                | 🖉 Change | Drop   | ~        | More |
| 4 | volume       | varchar(40)  | latin1_general_ci |            | No   | None    |          |                | 🥜 Change | Orop   | ▼        | More |
| 5 | harga_satuan | varchar(20)  | latin1_general_ci |            | No   | None    |          |                | 🥜 Change | 🔵 Drop | ▼        | More |
| 6 | jumlah       | varchar(40)  | latin1_general_ci |            | No   | None    |          |                | 🥜 Change | Drop   | ▼        | More |
| 7 | keterangan   | varchar(200) | latin1_general_ci |            | No   | None    |          |                | 🖉 Change | Drop   | $\nabla$ | More |

Gambar 4. 6 Tabel Keramik

# 4.1.7 Tabel Granit

Tabel ini memiliki 7 field, yaitu id\_keramik, nama\_bahan, satuan, volume, harga\_satuan, jumlah, keterangan. Berikut tampilan database dari tabel Granit.

| # | Name         | Туре         | Collation         | Attributes | Null | Default Co | mments | Extra          | Action   |        |   |      |
|---|--------------|--------------|-------------------|------------|------|------------|--------|----------------|----------|--------|---|------|
| 1 | id_granit 🔌  | int(12)      |                   |            | No   | None       |        | AUTO_INCREMENT | 🥜 Change | Drop   | ▼ | More |
| 2 | nama_bahan   | varchar(20)  | latin1_general_ci |            | No   | None       |        |                | 🥜 Change | Drop   | ▼ | More |
| 3 | satuan       | varchar(30)  | latin1_general_ci |            | No   | None       |        |                | 🥜 Change | 🔵 Drop | ▼ | More |
| 4 | volume       | varchar(40)  | latin1_general_ci |            | No   | None       |        |                | 🥜 Change | 🔵 Drop | ▼ | More |
| 5 | harga_satuan | varchar(20)  | latin1_general_ci |            | No   | None       |        |                | 🖉 Change | 🔵 Drop | ▼ | More |
| 6 | jumlah       | varchar(40)  | latin1_general_ci |            | No   | None       |        |                | 🥜 Change | 🔵 Drop | ▽ | More |
| 7 | keterangan   | varchar(200) | latin1_general_ci |            | No   | None       |        |                | 🖉 Change | Drop   | ▼ | More |

Gambar 4. 7 Tabel Granit

### 4.1.8 Tabel Surat Pernyataan

Tabel ini memiliki 8 field, yaitu id\_surat\_pernyataan, nama, jenis\_kelamin,

pekerjaan, no\_telp, agama, umur, alamat.

| + 00 | tions<br>∏→ |                 |          | id_surat_pernyataan | nama      | jenis_kelamin | pekerjaan | no_telp    | agama   | umur | alamat  |
|------|-------------|-----------------|----------|---------------------|-----------|---------------|-----------|------------|---------|------|---------|
|      | J Edit      | <b>∦</b> € Сору | 🧔 Delete | 238                 | risal4324 | Laki-laki     | teu       | 34234      | Katolik | 23   | oebobo  |
|      | 🖉 Edit      | <b>∳</b> ¢ Copy | 🈂 Delete | 237                 | IVAN      | Laki-laki     | TAU       | 34354      | katolik | 12   | ATB     |
|      | 🖋 Edit      | ∄ê Copy         | 🤪 Delete | 239                 | xxx1      | Laki-laki     | presiden  | 2147483647 | Islam   | 22   | DASDA   |
|      | 🖉 Edit      | 🛉 Copy          | 😂 Delete | 241                 | 333333333 | Laki-laki     | mahasiswa | 2147483647 | kristen | 22   | fghfg   |
|      | Je Edit     | Copy            | 🤤 Delete | 242                 | 9999999   | Laki-laki     | presiden  | 12324      | Islam   | 12   | erefwef |

Gambar 4. 8 Tabel Surat Pernyataan

### 4.1.9 Tabel Stok

Tabel ini memiliki 5 *field*, yaitu Id\_makam, nama blok, sudah\_terisi, Belum\_terisi.

| + Op<br>← | itions<br>F→  | ▼        | id_makam | namablok  | stockmakam | sudah_terisi | belum_terisi |
|-----------|---------------|----------|----------|-----------|------------|--------------|--------------|
|           | 🥜 Edit 📑 Copy | 🔘 Delete | 40       | Katolik A | 35         | 22           | 13           |
|           | 🥜 Edit 👫 Copy | Delete   | 41       | Katolik B | 87         | 80           | 7            |
|           | 🥜 Edit 👫 Copy | Delete   | 42       | Katolik C | 100        | 11           | 0            |

Gambar 4. 9 Tabel Stok

### 4.2 Implementasi Sistem

### 4.2.1 Tampilan Halaman utama

Setelah menyelesaikan tahap pembangunan database, langkah berikutnya adalah menerapkan sistem. Pentingnya ini adalah bahwa hal itu memungkinkan pengguna untuk berinteraksi dengan sistem. Sistem ini menggunakan bahasa pemrograman PHP dan database MySQL untuk menyimpan data dari sistem. Tampilan yang disediakan oleh sistem yang dibangun meliputi:

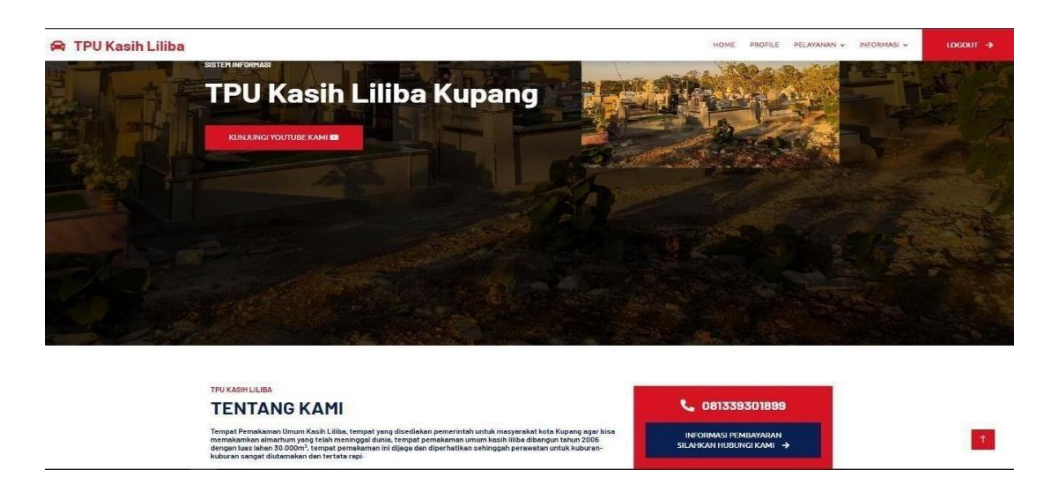

Gambar 4. 10 Halaman Utama

Gambar 4.10 adalah antarmuka utama yang ditampilkan saat membuka aplikasi untuk mengumpulkan data makam di Tempat Pemakaman Umum Kasih Liliba di Kota Kupang. Halaman ini akan muncul dengan sendirinya. Halaman ini mengandung ditawarkan kepada pilihan menu yang pengguna sistem web ini, dengan tujuan masing-masing, termasuk menu beranda, yang memberikan penjelasan deskriptif tentang TPU Kasih Liliba, menu profil yang berisi visi misi dan informasi pribadi dari penjaga makanan, menu daftar yang memungkinkan pengguna untuk mendaftarkan data pengguna agar mendapatkan username dan password untuk login ke halaman berikutnya dan menu lokasi yang memberikan informasi tentang rute dan wilayah TPU. Di halaman utama terdapat menu-menu tersebut seperti yang telah disebutkan, serta terdapat tombol *login* yang berperan sebagai akses masuk bagi admin dan pengguna pada sistem web ini. Berikut tampilan *source code* dari halaman menu utama:

<?php if (@\$\_GET['module'] == "") {?> <div class="container-xxl fadeInUp" py-5 WOW datawowdelay="0.1s"> <div class="container"> <div class="row g-4"> <div class="col-lg-8 col-md-6"> <h6 class="text-primary text-uppercase">TPU KASIH LILIBA</h6> <h1 class="mb-4">TENTANG KAMI</h1> <h6 class="mb-4">Tempat Pemakaman Umum Kasih Liliba, </h6> </div>

# 4.2.2 Tampilan Halaman Login

| TPU Kasih Liliba |                        | HOME | PROFILE | DAFTAR | LOKASI | login 🔶 |
|------------------|------------------------|------|---------|--------|--------|---------|
|                  |                        |      |         |        |        |         |
|                  | FORM LOGI              | N    |         |        |        |         |
|                  | Masuk Sebagai<br>Pilih |      |         |        |        |         |
|                  | Username               |      |         |        |        |         |
|                  | Password               |      |         |        |        |         |
|                  | LOGIN                  |      |         |        |        |         |

Gambar 4. 11 Halaman Login

Gambar 4.11 di atas merupakan gambar *login admin* dan *user*. Menu ini melakukan *input* data *login* dengan memasukan *username* dan *password*. Berikut tampilan *source code* dari halaman login :

| <div class="container"></div>                                |
|--------------------------------------------------------------|
| <center><h2 color="blue"></h2></center>                      |
| <b>FORM LOGIN </b>                                           |
| <center></center>                                            |
| <form action="" class="form-signin" method="post"></form>    |
| <div class="col-md-6"></div>                                 |
| <div class="form-floating"></div>                            |
| <select class="form-control" name="level" value=""></select> |
| <option value="pilih">Pilih</option>                         |

### 4.2.3 Tampilan Halaman Profil

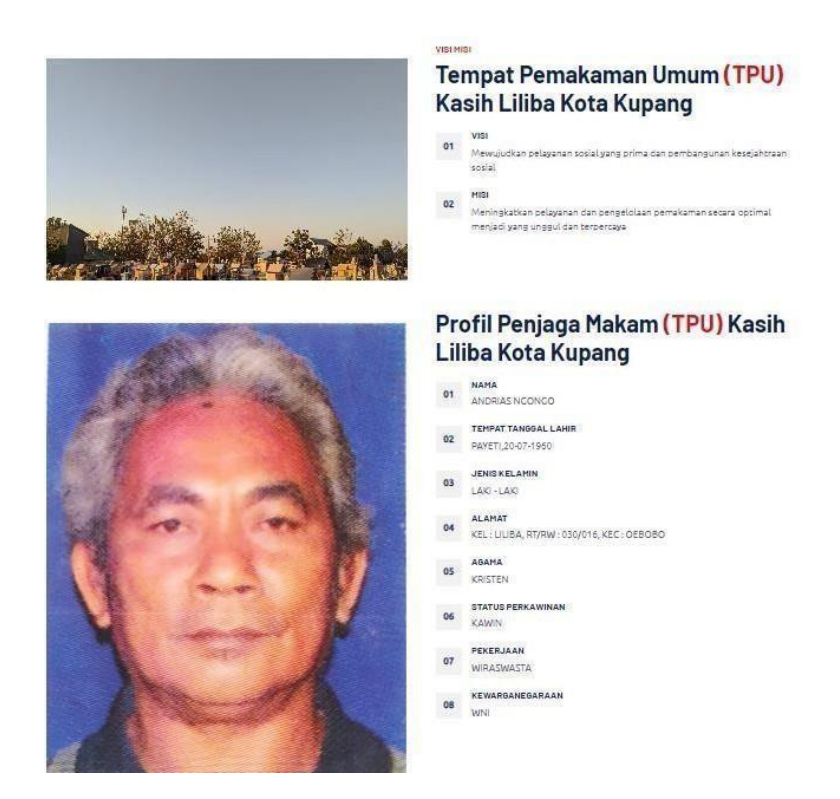

Gambar 4. 12 Halaman Profil

Gambar 4.12 di atas merupakan gambar halaman profil. Menu profil ini berisikan visi dan misi serta biodata penjaga makan TPU Kasih Liliba. Berikut tampilan *source code* dari halaman profil :

```
halaman profil

<div class="container-xxl py-5">

<div class="container">

<div class="row g-5">

<div class="row g-5">

<div class="col-lg-6 pt-4" style="min-height: 400px;">

<div class="col-lg-6 pt-4" style="min-height: 400px;">

<div class="col-lg-6 pt-4" style="min-height: 400px;">

</div class="col-lg-6 pt-4" style="min-height: 400px;">

</div class="col-lg-6 pt-4" style="min-height: 400px;">

</div class="col-lg-6 pt-4" style="min-height: 400px;">

</div class="col-lg-6 pt-4" style="min-height: 400px;">

</div class="col-lg-6 pt-4" style="min-height: 400px;">

</div class="col-lg-6 pt-4" style="min-height: 400px;"></div class="col-lg-6 pt-4" style="min-height: 400px;"></div class="col-lg-6 pt-4" style="col-lg-6 pt-4" style="col-lg-6 pt-4" sty
```

# 4.2.4 Tampilan Halaman Pelayanan (*input* data almarhum)

|                           | TOT DATA ALMANDOM      |  |
|---------------------------|------------------------|--|
|                           | DATA DIRI ALMARHUM     |  |
| Nama Pemohon              | л                      |  |
| No. Telepon               |                        |  |
| Alamat                    |                        |  |
| Pekerjaan                 |                        |  |
| Nama Almarhur             | m                      |  |
| TTL                       |                        |  |
| Jenis Kelamin<br>Pilih    |                        |  |
| Agama<br>Pilih            |                        |  |
| Orang Dewasa / A<br>Pilih | inak                   |  |
| Alamat                    |                        |  |
| Alamat                    |                        |  |
| Pekerjaan Almar           | rhum                   |  |
| Meninggal di              |                        |  |
| Hari / Tanggal            |                        |  |
| Waktu Pemakan             | nam (Hari-Tanggal-Jam) |  |
| Lokasi<br>Pilih           |                        |  |
|                           |                        |  |

Gambar 4. 13 Tampilan Halaman pelayanan

Gambar 4.13 di atas merupakan gambar halaman pelayanan *input* data almarhum. Menu pelayanan ini berisikan *input*-an bagi *user* yang ingin mendaftar data almarhum. Berikut tampilan *source code* dari halaman pelayanan :

```
<div class="container-xxl py-5">
  <div class="container">
   <div class="text-center wow fadeInUp" data-wow-delay="0.1s">
    <h6 class="text-primary text-uppercase"></h6>
    <h1 class="mb-5">INPUT DATA ALMARHUM</h1>
   </div>
   <div class="row g-4">
   <center>
    <div class="col-md-6">
<div class="wow fadeInUp" data-wow-delay="0.2s">
      <h6 class="text-primary text-uppercase">Data
Diri Almarhum</h6>
<form method="post" class="form-group"
action="tambah_sabhara.php" enctype="multipart/form-data">
                           <div class="col-md-12">
          <div class="form-floating">
           <input name="nama_pemohon" type="text" class="form-
```

### 4.2.5 Tampilan Halaman Pelayanan (form surat pernyataan)

| Nama                   |     |     |  |
|------------------------|-----|-----|--|
| Jenis Kelamin<br>Pilih |     |     |  |
| Pekerjaan              |     |     |  |
| No Telepon             |     |     |  |
| Agama<br>Pilih         |     |     |  |
| Umur                   |     |     |  |
| Alamat                 |     |     |  |
|                        | KIF | RIM |  |

### FORM SURAT PERNYATAAN

Gambar 4. 14 Halaman Pelayanan(form surat pernyataan)

Gambar 4.14 di atas merupakan gambar halaman pelayanan *form* surat pernyataan. Menu pelayanan ini berisikan *input*-an bagi *user* yang sudah mendaftar data almarhum. Berikut tampilan *source code* dari halaman pelayanan (*form* surat pernyataan) :

<center>

<div class="col-md-6"> <form method="post" class="form-group" action="tambah\_skck.php" enctype="multipart/form-data"> <div class="col-md-12"> <div class="form-floating"> <input name="nama" type="text" class="form-control" id="" placeholder="Username"> <label for="name">Nama</label> </div> </div></br> <div class="col-12"> <div class="form-floating"> <select name="jenis\_kelamin" class="form-control" value="<?php</pre> \$\_POST['jenis\_kelamin']?>"> <option value="pilih">--Pilih--</option> <option value="Laki-laki">Laki-laki</option> <option value="Perempuan">Perempuan</option> </select> <label for="message">Jenis Kelamin</label> </div>

### 4.2.6 Tampilan Halaman Informasi (informasi jadwal penguburan)

|                   | INFORMASI JADWA | L PENGUBURAN    |           |
|-------------------|-----------------|-----------------|-----------|
| Show 10 🗸 entries |                 | Searc           | h:        |
| No 🗧 Nama Pemohon | Nama Almarhum   | Waktu Pemakaman | lokasi    |
| 1 xxxxxxx         | XXXXXXXX        | XXXXXXX         | Laki-laki |
| 2 ааааааааааа     | аааааааа        | 888888888       | ррррр     |
| 3 ivan111         | dooo            | dsasdas         |           |

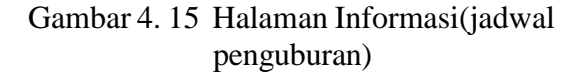

Gambar 4.15 di atas merupakan tampilan halaman informasi jadwal penguburan. Menu ini berisikan jadwal penguburan sesuai dengan yang telah didaftarkan oleh *user*. Berikut tampilan *source code* dari halaman informasi jadwal penguburan :

```
<div class="card">

<center> <h2>INFORMASI JADWAL PENGUBURAN</h2>

</center>

<div class="card-footer "> <div class="row">

<div class="table-responsive">

<thead>

<?php echo $no++ ?>

<?php echo $no++ ?>
```

# 4.2.7 Tampilan Halaman informasi (harga dimesel orang dewasa)

|           | HARGA                | DIMESEL OF | ANG DEWASA        |             |
|-----------|----------------------|------------|-------------------|-------------|
| Show 10 🗸 | entries              |            | Search:           |             |
| No 🗘 I    | Material             | Volume     | Harga Satuan (Rp) | total 0     |
| 1 t       | batako               | 120 buah   | 3000,-            | 3600.000,-  |
| 2 F       | Pasir                | 2 m3       | 200.000,-         | 400.00,-    |
| 3 1       | Triplex              | 1 lembar   | 60.000,-          | 60.000,-    |
| 4 0       | usuk                 | 3 batang   | 25.000,-          | 75.000,-    |
| 5 5       | semen                | 7 zak      | 50.000,-          | 350.000,-   |
| 6 E       | Besi Beton           | 6 staf     | 70.000,-          | 300.000,-   |
| 7         | Kerikil              | 5 karung   | 10.000,-          | 50.000,-    |
| 8 E       | Biaya gali dan mesel | -          | paket             | 2.500.000,- |
| 9 /       | Angkutan             | -          | paket             | 200.000,-   |
| 10 1      | Makan/Minum dll      | -          | paket             | 500.000,-   |

Gambar 4. 16 informasi (harga dimesel orang dewasa)

Gambar 4.16 di atas merupakan tampilan halaman informasi harga dimesel orang dewasa. Menu ini menampilkan setiap rincian harga material untuk pemeselan sebuah luang kubur orang dewasa. Berikut tampilan *source code* dari halaman informasi (harga dimesel orang dewasa) :

```
Harga dimesel orang dewasa (Rp)
Total
<?php while($data = MySQL_fetch_array($qry_sabhara)) {
```

### 4.2.8 Tampilan Halaman Informasi (harga dimesel anak kecil)

|           |                      | HARGA DIMESI | EL ANAK KECIL         |             |  |
|-----------|----------------------|--------------|-----------------------|-------------|--|
| Show 10 🗸 | entries              |              |                       | Search:     |  |
| No        | Material             | Volume       | Harga Satuan (Rp)     | Total       |  |
| 1         | Pasir                | 1,5 m3       | 200.000,-             | 400.00,-    |  |
| 2         | Batako               | 60 Buah      | 3.000,-               | 180.000,-   |  |
| 3         | Triplex              | 1 Lembar     | 60.000,-              | 60.000,-    |  |
| 4         | Usuk                 | 1 Batang     | 25.000,-              | 25.000,-    |  |
| 5         | Semen                | 3 zak        | 50.000,-              | 150.000,-   |  |
| 6         | Besi Beton           | 2 staf       | 70.000 <sub>/</sub> - | 140.000,-   |  |
| 7         | Kerikil              | 3 karung     | 10.000,-              | 30.000,-    |  |
| 8         | Biaya gali dan mesel | -            | Paket                 | 1.500.000,- |  |
| 9         | Angkutan             | -            | Paket                 | 200.000,-   |  |
| 10        | Makan/Minum dll      | 2            | Paket                 | 250.000,-   |  |

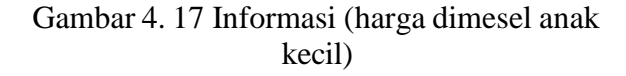

Gambar 4.17 di atas merupakan gambar halaman informasi harga dimesel oanak kecil. Menu ini menampilkan setiap rincian harga material untuk pemeselan sebuah luang kubur anak kecil. Berikut tampilan *source code* dari halaman informasi (harga dimesel anak kecil) :

```
<center> <h2>HARGA DIMESEL ANAK KECIL</h2>
 </center>
  <div class="table-responsive">
  <thead>
   No
    Material
    Volume
    Harga Satuan (Rp)
    Total
   </thead>
   <?php while($data = MySQL_fetch_array($qry_sabhara)) {
   ?>
<?php echo $data['material'] ?>
<?php echo $data['volume'] ?>
<?php echo $data['harga_satuan'] ?>
```

### 4.2.9 Tampilan Halaman Informasi (RAB Keramik)

|         | RANCAN       | IGAN ANGG | ARAN BIA | YA PEKERJAA  | N BADAN KUB            | UR  |
|---------|--------------|-----------|----------|--------------|------------------------|-----|
|         |              |           | (KER     | (AMIK)       |                        |     |
| Show 10 | 0 🗸 entries  |           |          |              | Search:                |     |
| No      | 🕆 Nama Bahan | Satuan    | Volume   | Harga Satuan | Jumlah(Rp.)            | Ket |
| 1       | Keramik      | dos       | 10       | 70.000"-     | 700.000,-              | -   |
| 2       | Semen        | Zak       | 7        | 50.000,-     | 350.000,-              | ~   |
| 3       | Batako       | buah      | 50       | 3.000,-      | 150.000,-              | -   |
| 4       | kuku         | dos       | 1        | 700.000,-    | 700.000,-              |     |
| 5       | pasir        | m3        | 2        | 200.000,-    | 400.000,-              | -   |
| 6       | air          | drum      | 2        | 100.000,-    | 200.000,-              | -   |
| 7       | nisan        | buah      | 1        | 650.000,-    | 650.000 <sub>e</sub> - | -   |
| 8       | sertu        | m3        | 2        | 100.000,-    | 200.000,-              | -   |
| 9       | jasa listrik | Ls        | 15       | LS           | 150.000,-              |     |
| 10      | ongkos       | paket     | IS       | L5           | 1.200.000,-            | -   |

Gambar 4. 18 Informasi(RAB Keramik)

Gambar 4.18 di atas adalah gambaran atau presentasi dari halaman informasi RAB keramik. Menu ini menampilkan setiap rincian harga material untuk pekerjaan badan kubur menggunakan keramik. Berikut tampilan *source code* dari halaman informasi(RAB Keramik) :

```
<center> <h2>RANCANGAN ANGGARAN BIAYA PEKERJAAN
BADAN KUBUR</h2> </center>
<center> <h2>(KERAMIK)</h2> </center>
<div class="card-footer "> <div class="row">
<div class="table-responsive">
<thead> 
No
```

### 4.2.10 Tampilan Halaman Informasi (RAB Granit)

|         | RANCAN       | GAN ANGG | ARAN BIA | YA PEKERJAA  | N BADAN KUBI | JR  |
|---------|--------------|----------|----------|--------------|--------------|-----|
|         |              |          | (GR/     | ANIT)        |              |     |
| Show 10 | ✓ entries    |          |          |              | Search:      |     |
| No      | Nama Bahan   | Satuan   | Volume   | Harga Satuan | Jumlah(Rp.)  | Ket |
| 1       | Granit       | dos      | 10       | 300.000,-    | 3.000.000,-  |     |
| 2       | Semen        | Zak      | 7        | 50.000,-     | 350.000,-    |     |
| 3       | Batako       | buah     | 50       | 3.000,-      | 150.000,-    |     |
| 4       | Kuku         | dos      | 1        | 700.000,-    | 700.000,-    |     |
| 5       | Air          | drum     | 2        | 100.000,-    | 200.000,-    |     |
| 6       | Nisan        | buah     | 1        | 650.000,-    | 650.000,-    |     |
| 7       | sertu        | m3       | 2        | 100.000,-    | 200.000,-    |     |
| 8       | jasa listrik | Ls       | 15       | LS           | 150.000,-    |     |
| 9       | ongkos       | paket    | 15       | 1.5          | 1.200.000,-  |     |

Gambar 4. 19 Informasi(RAB granit)

Gambar 4.19 di atas merupakan gambar tampilan halaman informasi RAB granit. Menu ini menampilkan setiap rincian harga material untuk pekerjaan badan kubur menggunakan granit. Berikut tampilan *source code* dari halaman informasi (RAB granit) :

```
<div class="card"><center> <h2>RANCANGAN ANGGARAN
BIAYAPEKERJAANBADAN KUBUR</h2> </center>
<center> <h2>(GRANIT)</h2> </center>
<div class="card-footer "> <div class="row">
<div class="card-footer "> <div class="row">
<div class="table-responsive">
 <thead>
NoNama
BahanNoNama
Scope="col">Nama
BahanNama
Scope="col">VolumeNama
Scope="col">VolumeNama
Scope="col">Nama
Scope="col">VolumeNama
Scope="col">Nama
Scope="col">VolumeNama
Scope="col">VolumeNama
Scope="col">VolumeNama
Scope="col">VolumeNama
Scope="col">VolumeNama
Scope="col">VolumeNama
Scope="col">VolumeNama
Scope="col">VolumeNama
Scope="col">VolumeNama
Scope="col">VolumeNama
Scope="col">VolumeNama
Scope="col">VolumeNama
Scope="col">VolumeNama
Scope="col">VolumeNama
Scope="col">VolumeNama
Scope="col">VolumeNama
Scope="col">VolumeNama
Scope="col">VolumeNama
Scope="col">Nama
Scope="col">VolumeNama
Scope="col">Nama
Scope="col">VolumeNama
Scope="col">Nama
Scope="col">VolumeNama
Scope="col">Nama
Scope="col">Nama
Scope="col">Nama
Scope="col">Nama
Scope="col">Nama
Scope="col">Nama
Scope="col">Nama
Scope="col">Nama
Scope="col">Nama
Scope="col">Nama
Scope="col">Nama
Scope="col">Nama
Scope="col">Nama
Scope="col">Nama
Scope="col">Nama
Scope="col">Nama
Scope="col">Nama
Scope="col">Nama
Scope="col">Nama
Scope="col">Nama
Scope="col">Nama
Scope="col">Nama
Scope="col">Nama
Scope="col">Nama
Scope="col">Nama
Scope="col">Nama
Sc
```

# 4.2.11 Tampilan Halaman Admin

| 🖇 tpu kasih li         | liba |                                   |                                  |                                      | TPU KASIH LILIBA                   |
|------------------------|------|-----------------------------------|----------------------------------|--------------------------------------|------------------------------------|
| Dashboard Admin        |      |                                   |                                  | HOME                                 |                                    |
| TPU KASIH ULIBA KUPANG | >    | DATA ALMARHUM<br>View Details     | SURAT PERNYATAAN<br>View Details | DIMESEL ORANG DEWASA<br>View Details | DIMESEL ANAK KECIL<br>View Details |
| INFORMASI HARGA        | λ    | INFORMASI KERAMIK<br>View Details | INFORMASI GRANIT<br>View Details |                                      |                                    |
| LAPORAN                | >    |                                   |                                  |                                      |                                    |
|                        |      |                                   |                                  |                                      |                                    |

Gambar 4. 20 Halaman Admin

Gambar 4.20 di atas merupakan gambar halaman admin. Menu ini menampilkan tugas admin dimana pada gambar ini terdapat beberapa data yang dapat di-*input* oleh admin yaitu data almarhum, data suiratpernyataan, data harga dimesel orang dewasa, data harga dimesel anak kecil, data rancangan anggaran biaya keramik, data rancangan anggaran biaya granit, dan laporan. Berikut tampilan *source code* dari halaman admin :

```
<div id="page-wrapper">
<br>
<center>
<div class="row">
<div class="col-lg-12">
```

```
<span class="pull-right"><i class="fa fa-arrow-circle-
right"></i></span>
<div>SURAT PERNYATAAN</div>
         </div>
       </div>
      </div>
      <a href="?module=surat_pernyataan">
       <div class="panel-footer">
     <div class="panel panel-yellow">
      <div class="panel-heading">
          <div>DIMESEL ORANG DEWASA</div>
      </div>
      <a href="?module=stnk">
         </div>
         <div class="col-xs-9 text-right">
          <div>DIMESEL ANAK KECIL</div>
         </div>
     <div class="panel panel-green">
      <div class="panel-heading">
          <div>INFORMASI KERAMIK</div></div>
       </div>
      <a href="?module=keramik">
         <div class="clearfix"></div></div></a>
     </div></div></div</div</div</div
          <div>INFORMASI GRANIT</div></div>
       </div>
         <div class="col-xs-3"><i class="fa fa-th-list fa-5x"></i>
         </div><div class="col-xs-9 text-right">
          <div>PRINT SURAT PERNYATAAN</div></div>
```

### 4.2.12 Tampilan Halaman Lokasi

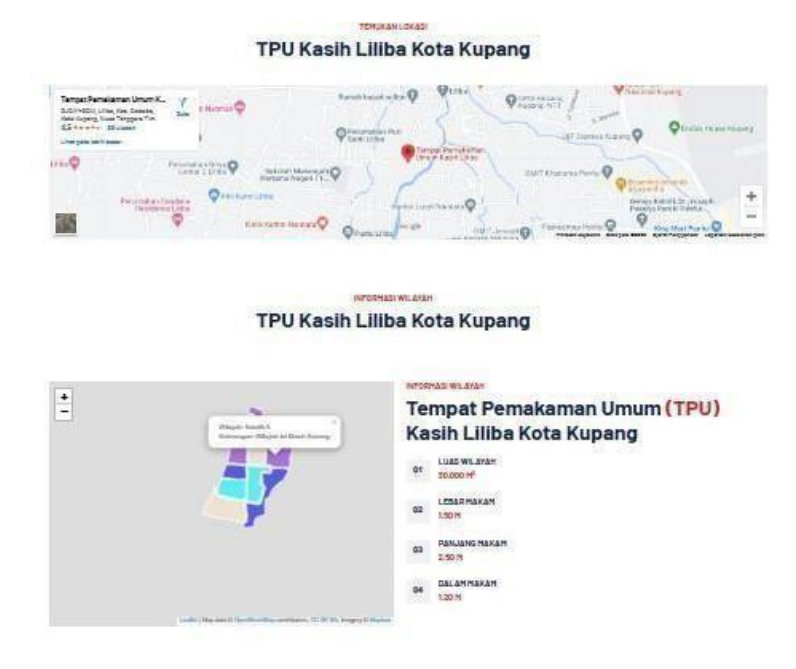

Gambar 4. 21 Halaman Lokasi

Gambar 4.21 di atas merupakan gambar halaman lokasi. Halaman ini akan menampilkan lokasi Tempat Pemakaman Umum kasih liliba, halaman ini ditawarkan untuk melihat informasi dan rute secara detail yang ada pada Tempat Pemakaman Umum kasih liliba. Berikut tampilan *source code* dari halaman lokasi :

> <h6 class="text-primary text-uppercase">Temukan Lokasi</h6> 65 <h1 class="mb-5">TPU Kasih Liliba Kota Kupang</h1>